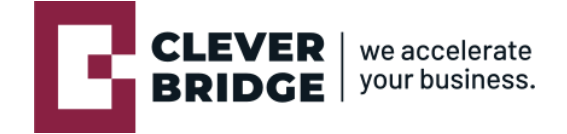

cleverbridge.ch

CleverBridge AG Alte Jonastrasse 83 CH-8640 Rapperswil-Jona info@cleverbridge.ch cleverbridge.ch

AutorYanick HugDatum01. Oktober 2021SoftwareZoho BooksVersion1.9.7

# **QR-Rechnung als Extension**

Dokumentation

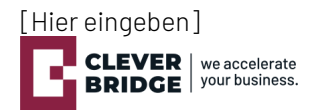

### Inhaltsverzeichnis

| <u>1.</u>                                              | EINLEITUNG                                                                                                    | <u>2</u>                              |
|--------------------------------------------------------|----------------------------------------------------------------------------------------------------|---------------------------------------|
| Beg                                                    | GRIFFLICHKEITEN                                                                                                    | 2                                     |
| <u>2.</u>                                              | INSTALLATION                                                                                                    | 4                                     |
| <u>3.</u>                                              | KONFIGURATION                                                                                                    | 5                                     |
| <b>3.1</b> .<br><b>3.2</b><br>Erf<br>Erf<br><b>3.3</b> | EXTENSION<br>QR-RECHNUNG / ZAHLUNGSABGLEICH<br>FASSEN BANKKONTO IN STANDARDMODUL<br>FASSEN BANKKONTO IN QRR MODUL<br>ZAHLUNGSLAUF | <b>5</b><br><b>6</b><br>7<br><b>8</b> |
| <u>4.</u>                                              | <u> QR-RECHNUNG</u>                                                                                                    | 10                                    |
| Gei<br>Ers                                             | NERIERUNG ZAHLTEIL<br>STELLUNG EINER NEUEN RECHNUNG                                                                               | 10<br>10                              |
| <u>5.</u>                                              | ZAHLUNGSABGLEICH                                                                                                    | 13                                    |
| Car                                                    | MT.054 IN QRR DOKUMENTE                                                                                                    | 13                                    |
| <u>6.</u>                                              | ZAHLUNGSLAUF                                                                                                    | <u>17</u>                             |

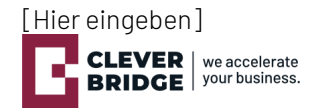

### 1. Einleitung

Mit der Umstellung des Schweizer Zahlungsverkehrs auf ISO 20022 sind zukunftsfähige Grundlagen für wirtschaftlichere Prozesse im elektronischen Datenaustausch in der Finanzbranche entstanden. So auch für die QR-Rechnung, welche voraussichtlich per 30. September 2022 die herkömmlichen Einzahlungsscheine ersetzen wird.

Die CleverBridge AG ist ein Schweizer Beratungsunternehmen mit Sitz in Rapperswil/Ebnat-Kappel. Seit ihrer Gründung im Jahr 2013 legt sie den Fokus auf die Zukunftsfähigkeit von Unternehmen, ihrer Geschäftsprozesse und schlägt die Brücke zwischen Business und IT. CleverBridge AG ist der einzige Zoho Premium Partner in der Schweiz. Die Zoho Books Erweiterung wurde von CleverBridge AG entwickelt.

Die Zoho Books Erweiterung «**QR-Rechnung for Zoho Books**» ermöglicht das Erstellen von QR-Rechnungen und den automatischen Debitorenabgleich anhand der Gutschriftenanzeigen (camt.054) auf der Basis von Referenznummern.

Für das Bezahlen von Lieferantenrechnungen erstellt ein Zahlungslauf die elektronischen Zahlungsaufträge, welche an das Finanzinstitut zur automatischen Bezahlung übermittelt werden können. Der Kontoabgleich erfolgt anhand des elektronischen Kontoauszugs (camt.053) für alle betriebswirtschaftlichen Vorgänge.

«**QR-Rechnung for Zoho Books**» nutzt die Standardfunktionen von Zoho Books. Wo nötig wurden die Schweizer Spezifika auf der Zoho Plattform ergänzt. Die Erweiterung ist im Zoho Marketplace aufgeführt. Diese Dokumentation beschreibt die Voraussetzungen für die Inbetriebnahme und enthält Hinweise für das Erstellen von QR Rechnungen und Zahlläufe in Zoho Finance.

Die Erweiterung eignet sich für alle Unternehmen mit hohen Rechnungsmengen und ähnlichen Beträgen, welche die Debitoren mittels Referenzen bewirtschaften möchten. Die Kundenzahlung wird anhand der Referenznummer eindeutig der Rechnungen zugewiesen und ermöglicht dadurch eine weitere Automatisierung der Inkassolösung.

Mit dem Erstellen eines Zahlungslaufs können In- und Auslandzahlungen direkt in Zoho Books erstellt und an das Finanzinstitut elektronisch übermittelt werden. Dies erspart ein manuelles und doppeltes Erfassen in der Banksoftware.

### Begrifflichkeiten

Diese Begriffe werden in dieser Dokumentation auf der Basis der schweizerischen Vorgaben verwendet:

### Verwendete Begriffe bezogen auf Verkäufe (Debitoren)

#### camt.053

Die XML-Meldung «Bank-to-Customer Statement» wird als elektronischer Kontoauszug der Finanzinstitute zum Abgleich in Zoho Books verwendet.

### camt.054

Gutschriftenanzeigen werden durch camt.054-Meldungen abgedeckt und sind die Basis für die eindeutige Zuordnung zu den versendeten Rechnungen.

### QR-Rechnung - Zahlteil

Zu einer in Zoho Books erstellten (Kunden-)Rechnung wird zusätzlich ein Zahlteil mit Empfangsschein beigelegt, welcher die für die Ausführung einer Zahlung benötigten Angaben in Form eines QR-Codes und als lesbare Information enthält.

Im Zahlteil werden Anmerkungen der Zoho Books Rechnung als «**Zusätzliche Informationen**» für den Rechnungsempfänger aufgeführt.

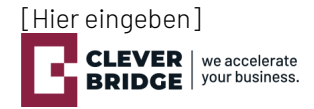

### IBAN

Die International Bank Account Number ist die international standardisierte Darstellung einer Kontonummer.

### **QR-IBAN**

Für Zahlungen mit einer strukturierten QR-Referenz muss die QR-IBAN als Angabe des Gutschriftskontos verwendet werden. Die QR-IBAN ist eine separate Kontonummer des Finanzinstituts. Sie unterscheidet sich von der IBAN als Gutschriftskonto. Die QR-Referenz entspricht im Aufbau der bisherigen ESR-Referenz.

### BIC

Ein Business Identifier Code (BIC) ist ein von SWIFT vergebener 8- oder 11-stelliger Code (ISO 9362), mit dem jedes Finanzinstitut eindeutig identifiziert werden kann.

### Zahlungsabgleich

Das Finanzinstitut meldet bezahlte Rechnungen als Gutschriften. Diese elektronischen Gutschriftenanzeigen (camt.054) können direkt in die Erweiterung hochgeladen werden. Der Abgleich der Zahlungen mit den dazugehörenden Rechnungen erfolgt vollautomatisch und anhand der eindeutigen Referenz.

### Verwendete Begriffe bezogen auf Einkäufe (Kreditoren)

### Pain

Die XML-Meldung «Customer Credit Transfer Initiation» (pain.001) wird zur elektronischen Erteilung von Überweisungsaufträgen aus Zoho Books an das überweisende Finanzinstitut verwendet.

### Zahlungsart

Für diese Geschäftsfälle gemäss den Schweizer Bestimmungen sind Zahlungsarten verfügbar (mit Angaben der verfügbaren Währungen): Inland

- liand
  - ESR(CHF/EUR)
  - Zahlung an ein Post-/Bankkonto (CHF/EUR)
  - QR-Rechnung(CHF/EUR)
  - Fremdwährung (alle Währungen ausser CHF/EUR)

Ausland

- Ausland SEPA
- Ausland

### Zahlungslauf (pain.001)

Der Zahlungslauf wird in Zoho Books erstellt. Als Resultat wird eine pain.001 Meldung erstellt, welche als elektronische Überweisungsaufträge an das überweisende Finanzinstitut dient.

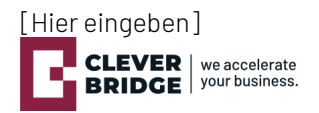

## 2. Installation

folgt.

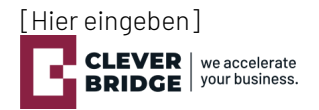

### 3. Konfiguration

### 3.1. Extension

Ob der QR-Zahlteil automatisch generiert werden soll oder nicht, kann in den Einstellungen der QR-Rechnung Extension eingestellt werden:

Navigieren Sie dazu in den Einstellungen zum «Marketplace» und wählen Sie auf der QR-Rechnung Extension «Details anzeigen» aus:

| ZONO Books 🗠                                | ⊕ <sup>™</sup> Q ➤ In Kunden suchen                   | Probezeit | t läuft in 10 Tage Aufstufen | QR-Rechnung $\sim$ | & L | \$<br>? | C |
|---------------------------------------------|-------------------------------------------------------|-----------|------------------------------|--------------------|-----|---------|---|
| ← <sub>Zurück</sub><br>Einstellungen        | Alle Erweiterungen Installierte Erweiterungen         |           |                              |                    |     |         |   |
| e→ Voreinstellungen                         | QR-Rechnung                                           |           |                              |                    |     |         |   |
| <ul><li>Währungen</li><li>Steuern</li></ul> | Schweizer QR-Rechnung<br>Extension by CleverBridge AO |           |                              |                    |     |         |   |
| ⊘ Berichtstags                              | Details anzeigen                                      |           |                              |                    |     |         |   |
| Vorlagen                                    |                                                       |           |                              |                    |     |         |   |
| 🖾 E-Mails                                   |                                                       |           |                              |                    |     |         |   |
| C Erinnerungen                              |                                                       |           |                              |                    |     |         |   |
| C Automatisierung                           |                                                       |           |                              |                    |     |         |   |
| Ontwicklerbereich                           |                                                       |           |                              |                    |     |         |   |
| 📮 Onlinezahlungen                           |                                                       |           |                              |                    |     |         |   |
| Webregister                                 |                                                       |           |                              |                    |     |         |   |
| $\not\gtrsim$ Integrationen                 |                                                       |           |                              |                    |     |         |   |
| Marketplace                                 |                                                       |           |                              |                    |     |         |   |
| Datensicherung                              |                                                       |           |                              |                    |     |         |   |
| S Abonnement                                |                                                       |           |                              |                    |     |         |   |

Klicken Sie nun oben rechts auf «Konfigurieren»:

Konfigurieren Deinstallieren

Im geöffneten Konfigurations-Fenster können Sie das automatische Generieren des Zahlteils mit der Eingabe «**0**» deaktivieren und mit «**1**» aktivieren:

### < Konfigurieren

| QR-Rechnung a<br>generieren | utomatisch | þ |  |
|-----------------------------|------------|---|--|
| Speichern                   | Abbrechen  |   |  |

Schliessen Sie die Konfiguration mit «**Speichern**» ab.

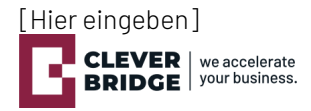

### 3.2. QR-Rechnung / Zahlungsabgleich

Voraussetzung zum Erstellen einer QR-Rechnung ist ein vollständig erfasstes Bankkonto. Ein neues Bankkonto wird im ersten Schritt im Standardmodul von Books erfasst und mit einem weiteren, verknüpften Datensatz im Modul der Extension «QRR Bankkonti» vervollständigt.

#### Erfassen Bankkonto in Standardmodul

Erstellen Sie im Modul «**Bankwesen**» eine neue Bank mit dem Button «**Manuell zufügen**». Haben Sie die Bank bereits erfasst, können Sie diesen Schritt überspringen.

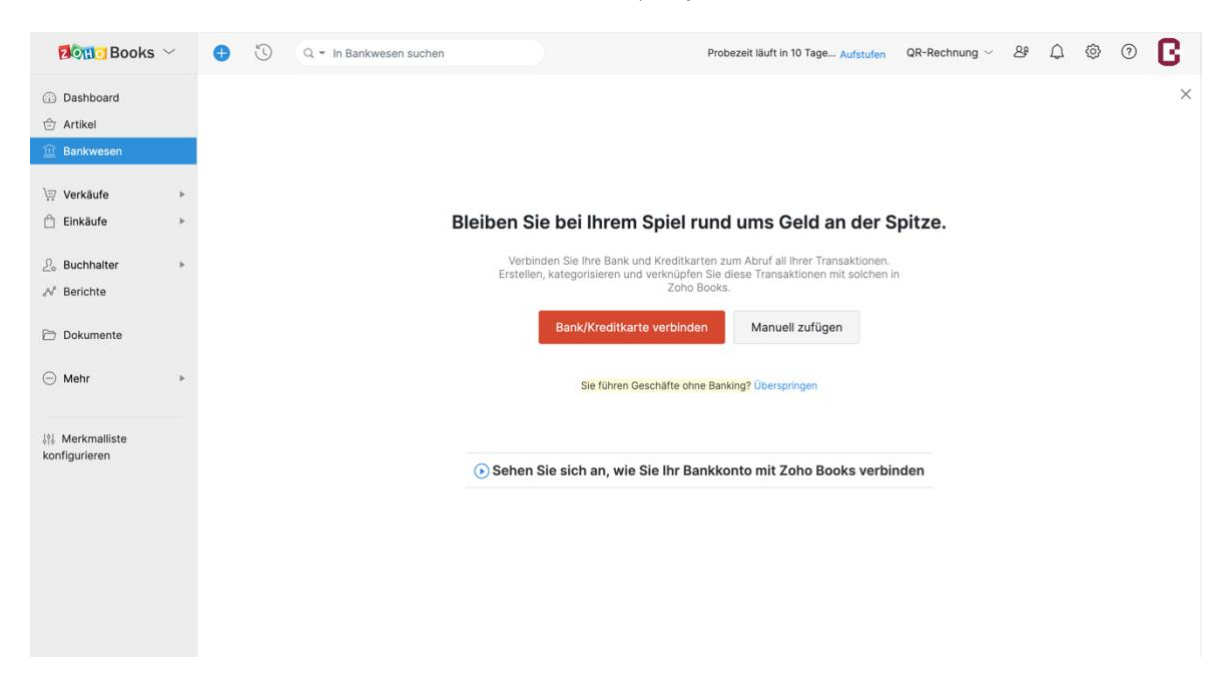

Vergeben Sie einen eindeutigen Namen und wählen Sie die korrekte Währung aus:

| Dashboard                                                                             |   | Bank- oder Kreditkarte hinzufügen |                                  |  |  |
|---------------------------------------------------------------------------------------|---|-----------------------------------|----------------------------------|--|--|
| 🗇 Artikel                                                                             |   |                                   |                                  |  |  |
| <u> III</u> Bankwesen                                                                 |   | Kontotyp auswählen*               | Bank OKreditkarte                |  |  |
| \⊒ Verkäufe                                                                           | + | Kontoname *                       | Zürcher Kantonalbank             |  |  |
| 🖞 Einkäufe                                                                            | • | Kontocode                         |                                  |  |  |
| $\mathcal{D}_{\!\!\!\!\!\!\!\!\!\!\!\!\!\!\!\!\!\!\!\!\!\!\!\!\!\!\!\!\!\!\!\!\!\!\!$ | • | Währung*                          | CHF ~                            |  |  |
|                                                                                       |   | Kundennummer                      |                                  |  |  |
| Dokumente                                                                             |   | Name der Bank                     |                                  |  |  |
| . Mehr                                                                                | • | Bankleitzahl                      |                                  |  |  |
| ↓î↓ Merkmalliste<br>konfigurieren                                                     |   | Beschreibung                      | 500 Zeichen maximal              |  |  |
|                                                                                       |   |                                   | 🗌 Dies als Primärkonto markieren |  |  |
|                                                                                       |   |                                   | Speichern Abbrechen              |  |  |

Wählen Sie die eben erstelle Bank aus und kopieren Sie aus der Webadresse die «account\_id»:

| Zurcher Kan                                | Ionalbank   Bankwi X 25 Zurcher Kantonalbank   Bankwi X +                                                                             |  |  |  |  |  |  |  |
|--------------------------------------------|----------------------------------------------------------------------------------------------------|--|--|--|--|--|--|--|
| $\leftarrow$ $\rightarrow$ C $($ https://b | ← → C ( https://books.zoho.com/app#/banking/transactions?account_id=2864461000000077051&filter_by=Status.All&per_page=25&sort_order=D |  |  |  |  |  |  |  |
| 2011 Books ~                               | Q ~ In Bankwesen suchen                                                                                                    |  |  |  |  |  |  |  |
| Dashboard                                  | ← Banking-Überblick                                                                                                    |  |  |  |  |  |  |  |
| 合 Artikel                                  | Zürcher Kantonalbank -                                                                                                    |  |  |  |  |  |  |  |
| 🟦 Bankwesen                                | Betrag in Zoho Books CHF0.00                                                                                                    |  |  |  |  |  |  |  |

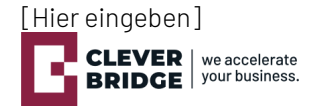

### Erfassen Bankkonto in QRR Modul

Im zweiten Schritt wird zur selben Bank ein neuer Eintrag im Modul «**QRR Bankkonti**» erfasst. Navigieren Sie zu diesem Modul und erstellen Sie mit einem Klick auf «**+ Neu**» oben rechts einen neunen Eintrag:

| Books ~                                        | 😌 🕚 Q - In Kunden suchen Probezeit läuft in 10 Tage Aufstufen OR-Rechnung ~ & D 🐵 🕐 💽 |
|------------------------------------------------|---------------------------------------------------------------------------------------|
| <ul> <li>Dashboard</li> <li>Artikel</li> </ul> | Alle(s) QRR Bankkonti • =                                                             |
| 🟦 Bankwesen                                    |                                                                                       |
| ∖⊒ Verkäufe ⊧                                  |                                                                                       |
| 💾 Einkäufe 🕨 🕨                                 | QRR Bankkonti neu hinzufügen                                                          |
| Buchhalter ►                                   | Erstellen und an den Bedarf ihrer Organisation anpassen.                              |
| A <sup>#</sup> Berichte                        | QRR BANKKONTO ERSTELLEN                                                               |
| 🗁 Dokumente                                    |                                                                                       |
| Mehr     *                                     |                                                                                       |
| QRR Dokumente                                  |                                                                                       |
| QRR Bankkonti +                                |                                                                                       |
| QRR Status                                     |                                                                                       |

Vervollständigen Sie den neuen Eintrag mit den Angaben Ihrer Bank nach folgendem Schema und speichern Sie die Änderungen:

| Dashboard                                |   | QRR Bankko          | nto bearbeiten             |  |
|------------------------------------------|---|---------------------|----------------------------|--|
| 🗇 Artikel                                |   |                     |                            |  |
| $\underline{\widehat{\amalg}}$ Bankwesen |   | QRR Bankkonto Name* | Zürcher Kantonalbank       |  |
| \⊒ Verkäufe                              | + | Bankkonto ID Books  | 286446100000077051         |  |
| 🖞 Einkäufe                               | + | DIO (OWIET)         | 7/0//27204                 |  |
|                                          |   | BIC/SWIFT*          | ZKBRCHZZ80A                |  |
| D <sub>a</sub> Buchhalter                | * | Leading Reference   | 123456                     |  |
| ℬ Berichte                               |   |                     |                            |  |
|                                          |   | IBAN*               | CH00 1234 5678 9876 5432 1 |  |
| 🗁 Dokumente                              |   |                     |                            |  |
|                                          |   | Strasse*            | Alte Jonastrasse 83        |  |
| Mehr                                     | ٣ | Empfänger*          | CleverBridge AG            |  |
| QRR Dokumente                            |   |                     |                            |  |
| QRR Bankkonti                            | + | PLZ / Ort*          | 8640 Rapperswil-Jona       |  |
| QRR Status                               |   |                     |                            |  |

#### Wichtige Felder und Ihre Bedeutung

| Feld               | Nutzen                                            | Technisches                 |
|--------------------|---------------------------------------------------|-----------------------------|
| QRR Bankkonto Name | Name der Bank                                     |                             |
| Bankkonto ID Books | Die kopiere ID aus dem vorherigen Schritt         |                             |
| BIC/SWIFT          | Angabe von Ihrer Bank                             |                             |
| Leading Reference  | Entspricht den ersten 6 Ziffern in der            | Postkonto: Feld muss        |
|                    | Referenz. Nr.                                     | leergelassen werden         |
|                    |                                                   | Bankkonto: Feld muss 6 frei |
|                    |                                                   | wählbare Ziffern enthalten. |
| QR-IBAN            | Angabe von Ihrer Bank ( <b>wichtig: QR</b> -IBAN) |                             |
| Strasse            | Angabe von Bankempfänger (Firma)                  |                             |
| Empfänger          | Angabe von Bankempfänger (Firma)                  |                             |
| PLZ / Ort          | Angabe von Bankempfänger (Firma)                  |                             |

Die Bankkonti im QRR-Modul Bankkonti sind in Bezug auf ihre Funktion separat zu erfassen. Typischerweise ist ein QRR-Bankkonto notwendig für die Abwicklung von QR-Rechnungen. Ein separates und zusätzlich zu erfassendes QRR-Bankkonto ist notwendig als Zahlkonto. Im Beispiel haben diese QRR-Bankkonti unterschiedliche IBAN (ersteres: QR-IBAN, letzteres IBAN), können jedoch dasselbe Zoho Books Bankkonto im Standardmodul verwenden (dieselbe Bankkonto ID Books).

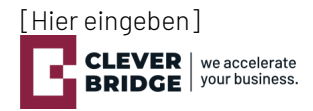

### 3.3. Zahlungslauf

Für das erfolgreiche Erstellen eines Zahlungslaufs sind die Daten zum Lieferanten sowie die Angaben in der Lieferantenrechnung zu pflegen. Auf dem Lieferanten müssen die Zahlungsangaben erfasst sein.

Dazu wird ein neuer Lieferant im Modul «Lieferanten» erfasst. Ist der Lieferant bereits erfasst, kann dieser Schritt übersprungen werden:

| 2011 Books 🗸                                  | 😗 🕚 Q. ~ In Lieferanten suchen Probezeit läuft in 9 Tagen Aufsturfen QR-Rechnung ~ & D 🛞 🕜 💽 |
|-----------------------------------------------|----------------------------------------------------------------------------------------------|
| ④ Dashboard<br>순 Artikel<br>竝 Bankwesen       | Alle Anbieter • 🔶 📄 💡 Seitentipps                                                            |
| Verkäufe ►<br>C Einkäufe ▼                    | Geschäfte werden erst durch menschliche Kontakte zum Vergnügen.                              |
| Aufwendungen<br>Periodische<br>Aufwendungen   | Erstellen und verwalten Sie all Ihre Kontakte an einer zentralen Stelle.                     |
| Lieferantenrechnungen<br>Geleistete Zahlungen | Zum Importieren von Lieferanten aus Datei hier klicken                                       |
| Periodische<br>Lieferantenrechnungen          | oder per                                                                                     |
| Lieferantenguthaben                           |                                                                                              |
| ି _ୁ<br>Buchhalter ►                          |                                                                                              |
| "∿° Berichte                                  | Kontakttypen                                                                                 |
| 🗁 Dokumente                                   |                                                                                              |
| ⊡ Mehr ►                                      |                                                                                              |
| 해 Merkmalliste                                |                                                                                              |
| <                                             | CONTACT PERSON 1 CONTACT PERSON 1                                                            |

Zunächst werden die Books Standard-Felder befüllt (im Beispiel werden nur einige Felder befüllt): Neuer Lieferant

| Primärer Kontakt              | Anre    | de 🗸              | V  | /orname        |        | Nachna | me           |            |
|-------------------------------|---------|-------------------|----|----------------|--------|--------|--------------|------------|
| Unternehmensname              | Liefe   | erant Alpha       |    |                |        |        |              |            |
| Lieferantanzeigename          | * Liefe | erant Alpha       |    |                | ~      |        |              |            |
| Lieferant-E-Mail              | info@   | @lieferantalpha.c | h  |                |        | i      |              |            |
| Lieferant, Telefon            | Telef   | fon, beruflich    |    | Mobiltelefon   |        | i      |              |            |
| Weitere Details<br>hinzufügen |         |                   |    |                |        |        |              |            |
| Webseite                      |         |                   |    |                |        |        |              |            |
|                               |         |                   |    |                |        |        |              |            |
| Sonstige Details              | Adresse | Kontaktperson     | en | Benutzerdefini | erte F | elder  | Berichtstags | Bemerkunge |

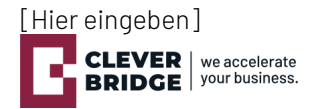

Im nächsten Schritt werden spezifische Felder der Extension befüllt. Dabei gilt es die nachfolgende Tabelle zu beachten, wann welche Werte zwingend vorhanden sein müssen. Im Beispiel gehen wir davon aus, dass wir unseren Lieferanten per «**QR-Rechnung**» bezahlen:

| Sonstige Details | Adresse | Kontaktpersonen     | Benutzerdefinierte Felder |
|------------------|---------|---------------------|---------------------------|
| IBAN             |         |                     |                           |
| QR-IBAN          | СН      | 15 3006 2670 0433 5 | 368 2                     |
| Postkonto        |         |                     |                           |
| ESR              |         |                     |                           |
| BIC              |         |                     |                           |

Eine Lieferantenrechnung kann auf sieben verschiedene Arten beglichen werden. Je nach Zahlungsart sind unterschiedliche Werte zwingend erforderlich. Die Angaben auf dem Lieferanten (Abbildung oben) müssen sich dabei nicht auf einen Typ beschränken. Es können alle Felder befüllt werden, zwingend jedoch diejenigen des verwendeten Typen:

| <b>ESR</b> (Typ 1)<br>Lieferant:<br>Rechnung:<br>Währungen:     | ESR<br>Referenz<br>CHF, EUR                                    | (01-72765-4)<br>(80 00006 17248 20212 10018 19084)                 |
|-----------------------------------------------------------------|----------------------------------------------------------------|--------------------------------------------------------------------|
| <b>Post</b> (Typ 2.1)<br>Lieferant:<br>Rechnung:<br>Währungen:  | Postkonto<br>nichts<br>CHF, EUR                                | (80-2186-1)                                                        |
| <b>Bank</b> (Typ 2.2)<br>Lieferant:<br>Rechnung:<br>Währungen:  | IBAN<br>nichts<br>CHF, EUR                                     | (CH23 0697 7670 0433 5368 2)                                       |
| <b>QR-Rechnung</b> (T<br>Lieferant:<br>Rechnung:<br>Währungen:  | yp 3)<br>QR-IBAN<br>Referenz<br>CHF, EUR                       | (CH15 3006 2670 0433 5368 2)<br>(43 93571 00000 00029 70200 65585) |
| <b>Inland Fremdwä</b><br>Lieferant:<br>Rechnung:<br>Währungen:  | <b>hrung</b> (Typ 4)<br>IBAN<br>nichts<br>alle ausser CHF, EUR | (CH94 0697 7670 0433 5512 0)                                       |
| <b>Ausland SEPA</b> (1<br>Lieferant:<br>Rechnung:<br>Währungen: | yp 5)<br>IBAN<br>nichts<br>EUR                                 | (DE32 7335 1635 0012 3456 78)                                      |
| <b>Ausland</b> (Typ 6)<br>Lieferant:<br>Rechnung:<br>Währungen: | IBAN<br>BIC<br>nichts<br>alle                                  | (IT56 A058 5611 6080 0012 3456 789)<br>(UNCRITM1FIY)               |

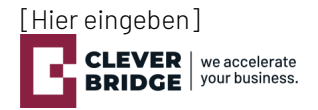

### 4. QR-Rechnung

### Generierung Zahlteil

lst das automatische Generieren des Zahlteils in den Einstellungen der Extension (siehe Kapitel 3.1) aktiviert, wird beim Speichern oder Bearbeiten einer Rechnung automatisch ein neuer Zahlteil generiert.

Alternativ kann das Generieren eines Zahlteils mittels Buttons oben rechts «**QR-Rechnung generieren**» manuell angestossen werden:

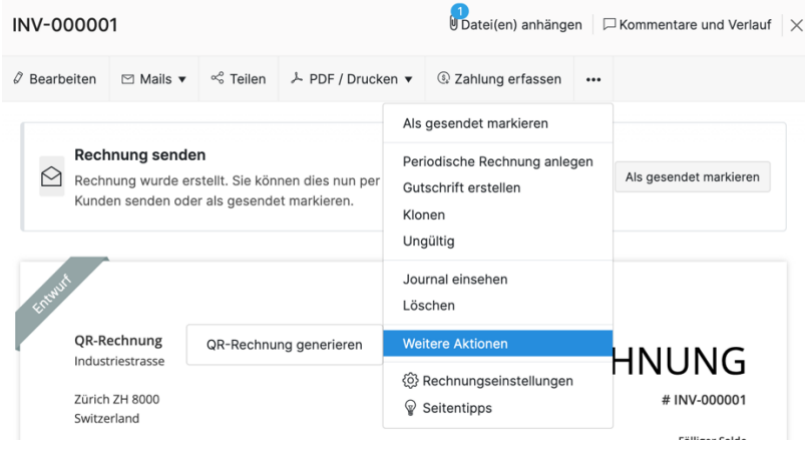

### Erstellung einer neuen Rechnung

Erfassen Sie im Modul «**Rechnungen**» eine neue Rechnung:

| 2011 Books 🗠                                   | 🕒 🕚 Q. = In Rechnungen suchen Probezeit läuft in 10 Tage Aufstufen QR-Rechnung ~ & Q. 🚳 🕐 🕒                                                                       |
|------------------------------------------------|----------------------------------------------------------------------------------------------------|
| <ul> <li>Dashboard</li> <li>Artikel</li> </ul> | Alle Rechnungen -                                                                                                    |
| Ⅲ Bankwesen                                    |                                                                                                    |
| ∖⊒ Verkäufe ▼                                  |                                                                                                    |
| Kunden                                         |                                                                                                    |
| Kostenvoranschläge                             |                                                                                                    |
| Rechnungen +                                   | Region Books                                                                                                    |
| Erhaltene Zahlungen                            | So erstellen Sie Ihre erste                                                                                                    |
| Periodische<br>Rechnungen                      | I reciniung                                                                                                    |
| Gutschriften                                   |                                                                                                    |
|                                                | Zeit, sich bezahlen zu lassen!                                                                                                    |
| Suchhalter ►                                   | Wir möchten eigentlich nicht prahlen, aber Rechnungsversand und Zahlungseingang gestalten sich nun so einfach wie nie zuvor. Legen Sie lost Einfach ausprobieren. |
| $\mathcal{N}^{\circ}$ Berichte                 | NEUE RECHNUNG NEUE PERIODISCHE RECHNUNG                                                                                                    |
| 🗁 Dokumente                                    | Rechnungen importieren                                                                                                    |
| ···· Mehr *                                    |                                                                                                    |
| QRR Dokumente                                  |                                                                                                    |
| QRR Bankkonti                                  |                                                                                                    |
| QRR Status                                     | Rechnung-Lebenszyklus                                                                                                    |
| <                                              |                                                                                                    |

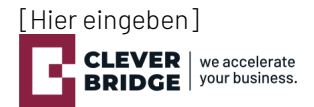

Zum Erstellen eines Zahlteils sind mehrere Felder von Relevanz:

| Rechnungsnummer*     | INV-000001                                      | 0            |                |        |                 |             |
|----------------------|-------------------------------------------------|--------------|----------------|--------|-----------------|-------------|
| Bestellungsnummer    |                                                 |              |                |        |                 |             |
| Rechnungsdatum*      | 07 Okt 2021                                     | Bedingungen  | Fällig bei Erh | nalt v | Fälligkeitsdatu | 07 Okt 2021 |
|                      |                                                 |              |                |        |                 |             |
| Vertriebsmitarbeiter | Vertriebsmitarbeiter wählen oder hinzufügen 🗸 🗸 |              |                |        |                 |             |
| Bankkonto            | Zürcher Kantonalbank X 🗸                        | Referenznumm | ner            |        |                 |             |
| QR-Rechnung generie  | 2                                               | QRR Status   |                |        |                 |             |

### Wichtige Felder und Ihre Bedeutung

| Feld             | Nutzen                                                                  | Technisches                                                                                                    |
|------------------|-------------------------------------------------------------------------|----------------------------------------------------------------------------------------------------|
| Bankkonto        | Wählen Sie aus, auf welches Konto die<br>Zahlung erfolgen soll.         | Die Konti werden aus dem Modul<br>«QRR Bankkonti» gelesen.<br>Nur vom Finanzinstitut erhaltene<br>QR-IBAN Kontonummern sind<br>zulässig. |
| QR-Rechnung gen. | Entscheiden Sie, ob ein Zahlteil generiert werden soll.                 | Nur im Falle der automatischen<br>Generierung relevant.                                                                                  |
| Referenznummer   | Die Referenznummer wird automatisch zusammen mit dem Zahlteil generiert |                                                                                                    |
| QRR Status       | Dieses Feld gibt Auskunft über den<br>Status der Generierung.           |                                                                                                    |

Speichern Sie Ihre neue Rechnung als Entwurf:

Als Entwurf speichern

Nach kurzer Zeit und einem Neuladen der Seite findet sich in den angehängten Dateien der zur Rechnung gehörige Zahlteil als PDF:

| INV-000001                    |                                     |                           | Datei               | (en) anhänge | n   |
|-------------------------------|-------------------------------------|---------------------------|---------------------|--------------|-----|
|                               | QR Rechr<br>Dateigröße              | <<br>rfassen              |                     |              |     |
| Rechnu<br>Rechnun<br>Kunden s | Sie können maximal                  | 10 Dateien bis jew        | veils 5MB hochladen | nnung seno   | len |
| J.T.                          | Ziehen und<br>ablegen               | ( <del>۱</del> )<br>Cloud | +<br>Dokumente      |              |     |
| QR-Rech                       | Anhang/Anhänge in<br>Mails anzeigen | Kundenportal u            | nd E-               |              | - ~ |

Standardmässig wird beim Generieren des PDFs die Option zum Anzeigen in Kundenportal und E-Mails aktiviert. Mit dieser Einstellung kann das PDF mitsamt der Rechnung innerhalb von Books per E-Mail versendet werden.

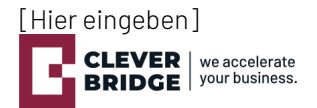

#### Das angefügte PDF kann mit einem Klick darauf im Detail betrachtet werden:

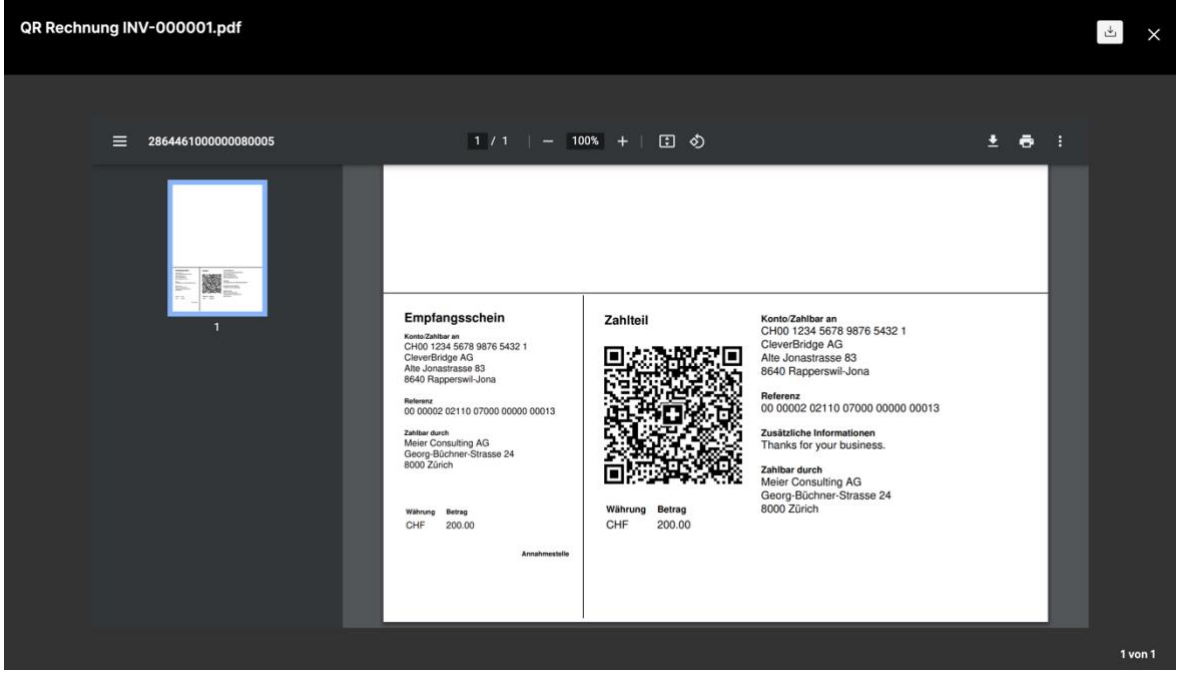

Die zuvor noch leeren Felder «**Referenznummer**» und «**QRR Status**» beinhalten nun beide die Informationen zum generierten Zahlteil:

### BENUTZERDEFINIERTE FELDER

| Bankkonto              | : Zürcher Kantonalbank        |
|------------------------|-------------------------------|
| Referenznummer         | : 000000202110070000000000013 |
| QR-Rechnung generieren | : true                        |
| QRR Status             | : PDF erstellt                |

Feld «**QRR Status**»: Wird beispielsweise eine Rechnung mit der Währung USD erstellt und das Häkchen «**QR-Rechnung generieren**» angewählt, wird im Feld «**QRR Status**» die Fehlermeldung ausgegeben, dass der Zahlteil nur mit den Währungen CHF und EUR erstellt werden kann:

| Bankkonto              | : Zürcher Kantonalbank           |
|------------------------|----------------------------------|
| Referenznummer         | : null                           |
| QR-Rechnung generieren | : true                           |
| QRR Status             | : WÄHRUNG IST NICHT CHF ODER EUR |

Feld «Kundenanmerkung»: Der Text aus diesem Standardfeld von Books wird auf dem Zahlteil als «Zusätzliche Information» angedruckt:

#### Kundenanmerkungen

| Thanks for your business.       |    |
|---------------------------------|----|
|                                 | 1. |
| Wird auf der Rechnung angezeigt |    |

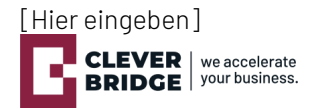

### 5. Zahlungsabgleich

### Camt.054 in QRR Dokumente

Erhaltene Zahlungen können bequem mit einer Camt.054 XML-Datei, welche Sie von Ihrer Bank erhalten, erfasst werden.

Wichtig: Der Abgleich funktioniert nur, wenn die Datei über das Modul der Extension hochgeladen wird. Die Standardfunktionalität von Books reicht nicht aus.

Im Beispiel sind 3 Rechnungen versendet worden:

| 💈 🕅 🖸 Books 🗠                                  | 🕀 🗓 Q - In                          | Rechnungen suchen       |                |                        | Probezeit läuft in 10 T | age Aufstufen QR- | Rechnung - L | 0 @ 0          | C |  |
|------------------------------------------------|-------------------------------------|-------------------------|----------------|------------------------|-------------------------|-------------------|--------------|----------------|---|--|
| <ul> <li>Dashboard</li> <li>Artikel</li> </ul> | Alle Rechnungen • 💿 = 😵 Seitentipps |                         |                |                        |                         |                   |              |                |   |  |
| 🚊 Bankwesen                                    | DATUM                               | RECHNUNGSNUMM           | BESTELLUNGSNUM | KUNDENNAME             | STATUS                  | FÄLLIGKEITSDATUM  | BETRAG       | FÄLLIGER SALDO | Q |  |
|                                                | 10 Okt 2021                         | INV-000004              |                | Europa AG              | IN 17 TAGEN FÄLLIG      | 25 Okt 2021       | €1.867,80    | €1.867,80      | 0 |  |
| Kunden                                         | 08 Okt 2021                         | INV-000003              |                | Lubu AG                | HEUTE FÄLLIG            | 08 Okt 2021       | CHF775.44    | CHF775.44      | 0 |  |
| Kostenvoranschläge                             | 08 Okt 2021                         | INV-000002              |                | Hills Consulting US    | ENTWURF                 | 08 Okt 2021       | \$215.89     | \$215.89       |   |  |
| Rechnungen +                                   | 0                                   | Martin, To Server and A |                |                        | and the second second   |                   |              |                | 9 |  |
| Erhaltene Zahlungen                            | 08 Okt 2021                         | INV-000001              |                | Meier Consulting<br>AG | HEUTE FALLIG            | 08 Okt 2021       | CHF200.00    | CHF200.00      | 0 |  |
| Periodische<br>Rechnungen                      |                                     |                         |                |                        |                         |                   |              |                |   |  |
| Gutschriften                                   |                                     |                         |                |                        |                         |                   |              |                |   |  |

Navigieren Sie in das Modul «**QRR Dokumente**» der Extension und erstellen Sie einen neuen Eintrag:

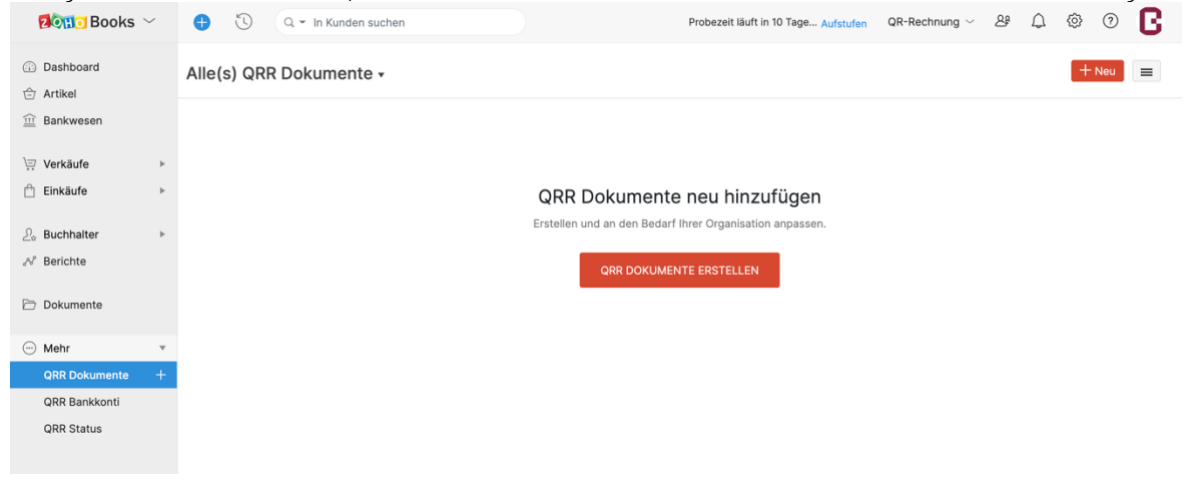

Füllen Sie die entsprechenden Felder:

Neu – QRR Dokumente

| QRR Dokumente Name* | Zahlungsabgleich Anfangs Oktober |     |
|---------------------|----------------------------------|-----|
| Тур*                | Zahlungsabgleich hochladen       | × ~ |
| Status              |                                  |     |
| Bankkonto           | Zürcher Kantonalbank             | × ~ |
| Erstelldatum        | dd MMM yyyy                      |     |
| XML-Datei           | IB_CAMT054_20210426_00001.xml    |     |

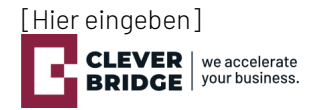

| Feld               | Nutzen                              | Technisches                    |  |  |  |  |  |
|--------------------|-------------------------------------|--------------------------------|--|--|--|--|--|
| QRR Dokumente Name | Geben Sie einen frei wählbaren      |                                |  |  |  |  |  |
|                    | Namen ein.                          |                                |  |  |  |  |  |
| Тур                | Wählen Sie «Zahlungsabgleich        |                                |  |  |  |  |  |
|                    | hochladen» als Typ aus.             |                                |  |  |  |  |  |
| Status             | Dieses Feld gibt Auskunft über den  |                                |  |  |  |  |  |
|                    | Status der Verarbeitung.            |                                |  |  |  |  |  |
| Bankkonto          | Wählen Sie dasjenige Konto aus, auf | Die Konti werden aus dem Modul |  |  |  |  |  |
|                    | welchem Sie den Zahlungseingang     | «QRR Bankkonti» gelesen.       |  |  |  |  |  |
|                    | verbuchen möchten.                  |                                |  |  |  |  |  |
| Erstelldatum       | Das Feld wird automatisch mit dem   |                                |  |  |  |  |  |
|                    | heutigen Datum beschrieben.         |                                |  |  |  |  |  |
| XML-Datei          | Laden Sie die Camt.054 Datei hoch.  |                                |  |  |  |  |  |

### Wichtige Felder und Ihre Bedeutung

Speichern Sie den neu erstellen Eintrag:

Abbrechen

Speichern

Nach kurzer Zeit und einem Neuladen der Seite wurde das Dokument verarbeitet und im Feld «**Status**» ist erkennbar, wie viele der Zahlung erfasst werden konnten.

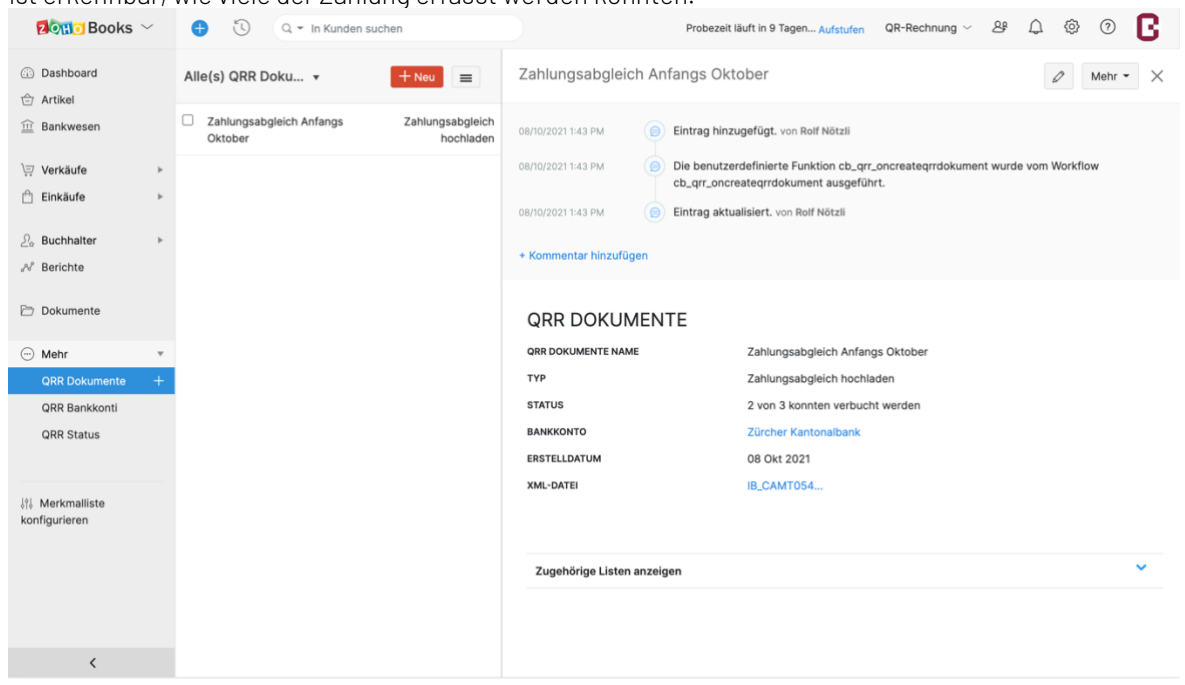

Kann eine unbezahlte Rechnung zur Zahlung gefunden werden, wird zu dieser Rechnung automatisch eine erhaltene Zahlung erstellt.

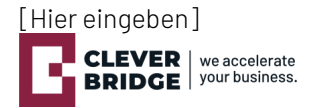

Im vorliegenden Fall konnte eine Zahlung nicht verbucht werden. Der Abschnitt «Zugehörige Listen anzeigen» enthält zu jeder nicht automatisch erfassten Zahlung Details. Anhand dieser Details kann eine Zahlung manuell erfasst werden:

| Zugehörige Listen anzeigen               |              |        |                    |              |                      |                  |                                                                                                    | ^                                   |
|------------------------------------------|--------------|--------|--------------------|--------------|----------------------|------------------|----------------------------------------------------------------------------------------------------|-------------------------------------|
| ▼ QRR Status                             |              |        |                    |              |                      |                  |                                                                                                    |                                     |
| QRR Status Name                          | Erstelldatum | Betrag | Name               | Valuta Datum | Referenz der Buchung | Тур              | Status                                                                                                  | QRR Dokument                        |
| Ref. Nr.:<br>000000202110070000000000037 | 08 Okt 2021  | 780.10 | CleverBridge<br>AG | 06 Okt 2021  | ZV20210426/366634/1  | Zahlungsabgleich | Der eingegebene<br>Betrag ist höher<br>als der für die<br>ausgewählten<br>Rechnungen<br>fällige Betrag. | Zahlungsabgleich<br>Anfangs Oktober |
|                                          |              |        |                    |              |                      |                  |                                                                                                    | ≪1-1⊳                               |

### Wichtige Felder und Ihre Bedeutung

| Feld                 | Nutzen                                                                                | Technisches |
|----------------------|---------------------------------------------------------------------------------------|-------------|
| QRR Status Name      | Das Feld enthält die gelesene<br>Referenznummer aus dem Camt.054.                     |             |
| Erstelldatum         | Das Erstelldatum entspricht dem<br>ausgeführten Tag.                                  |             |
| Betrag               | Das Feld enthält den gelesenen<br>Betrag aus dem Camt.054.                            |             |
| Name                 | Das Feld enthält den gelesenen<br>Kreditor aus dem Camt.054.                          |             |
| Valuta Datum         | Das Feld enthält das Valuta Datum<br>aus dem Camt.054.                                |             |
| Referenz der Buchung | Das Feld enthält die Referenzangabe<br>der Bank                                       |             |
| Тур                  | Das Feld enthält den Typ der<br>ausgeführten Aktion.                                  |             |
| Status               | Der Status gibt im Detail an, weshalb<br>die Zahlung nicht verbucht werden<br>konnte. |             |
| QRR Dokument         | Dieses Feld enthält den Titel des<br>Eintrags aus dem jeweiligen Modul.               |             |

Im Beispiel konnte die 3. Zahlung nicht erfasst werden, da die Zahlung höher als der Rechnungsbetrag ausfiel. Zu den beiden anderen Rechnungen wurde eine Zahlung erfasst und der Status dadurch auf «BEZAHLT» gesetzt.

| <b>E</b> | DATUM       | RECHNUNGSNUMM | BESTELLUNGSNUM | KUNDENNAME             | STATUS       | FÄLLIGKEITSDATUM | BETRAG    | FÄLLIGER SALDO | Q |
|----------|-------------|---------------|----------------|------------------------|--------------|------------------|-----------|----------------|---|
|          | 10 Okt 2021 | INV-000004    |                | Europa AG              | BEZAHLT      | 25 Okt 2021      | €1.867,80 | €0,00          | 0 |
|          | 08 Okt 2021 | INV-000003    |                | Lubu AG                | HEUTE FÄLLIG | 08 Okt 2021      | CHF775.44 | CHF775.44      | 0 |
|          | 08 Okt 2021 | INV-000002    |                | Hills Consulting US    | ENTWURF      | 08 Okt 2021      | \$215.89  | \$215.89       |   |
|          | 08 Okt 2021 | INV-000001    |                | Meier Consulting<br>AG | BEZAHLT      | 08 Okt 2021      | CHF200.00 | CHF0.00        | 0 |

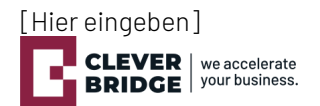

### Eine Rechnung im Detail:

| Alle Rechnungen 🗸                              | +Neu -                 | INV-000004                                                                    | Datei(en) anhängen $\Box$ Kommentare und Verlauf $\times$ |
|------------------------------------------------|------------------------|-------------------------------------------------------------------------------|-----------------------------------------------------------|
| Europa AG<br>INV-000004 10 Okt 2021            | 0 €1.867,80<br>BEZAHLT | Ø Bearbeiten     ⊠ Mails      ✓ <sup>o</sup> Teilen     → PDF / Drucken     ✓ |                                                           |
| Lubu AG<br>INV-000003 08 Okt 2021              | CHF775.44              | Erhaltene Zahlungen 1                                                         | ₹<br>Zahlungemodus Petrog                                 |
| Hills Consulting US                            | \$215.89<br>ENTWURF    | 08 Okt 2021 3                                                                 | ESR €1.867,80<br>Banküberweisung                          |
| Meier Consulting AG     INV-000001 08 Okt 2021 | CHF200.00<br>BEZAHLT   | 1                                                                             |                                                           |
|                                                |                        | QR-Rechnung<br>Industriestrasse<br>Zürich ZH 8000<br>Switzerland              | RECHNUNG<br># INV-00004<br>Fälliger Saldo<br>€0,00        |

Die automatisch erfassten Zahlungen sind im Standard-Modul von Zoho Books «**Erhaltene Zahlungen**» ersichtlich. Im Beispiel wurde die zuvor ausgewählte Bank sowie eine Anmerkung über die Herkunft dieser Zahlung erfasst:

| 💋 Books 🗠                                      | 🕒 🗓 Q = Suche             |                                         |                     | Pro            | bezeit läuft in 9 Tagen Aufsti | ufen QR-Rechnung ~ A             | · 4 @ 0 <b>C</b>               |
|------------------------------------------------|---------------------------|-----------------------------------------|---------------------|----------------|--------------------------------|----------------------------------|--------------------------------|
| <ul> <li>Dashboard</li> <li>Artikel</li> </ul> | Alle erhaltenen Z 🔹       | +Neu C =                                | 2                   |                |                                | 0 0 0                            | 🖾 🔋 Mehr 🕶 🗙                   |
| 🚊 Bankwesen                                    | Europa AG<br>08 Okt 2021  | €1.867,80<br>ESR Banküberweisung        | Rechnung            | gsnummer       | Rechnungsdatum                 | Rechnungsbetrag                  | Zahlungsbetrag                 |
| \∵ Verkäufe *                                  | INV-00004                 | Rechnungszaniung                        | INV-00000           | 01             | 08 Okt 2021                    | CHF200.00                        | CHF200.00                      |
| Kunden                                         | Meier Consulting AG       | CHF200.00                               |                     |                |                                |                                  |                                |
| Kostenvoranschläge                             | 08 Okt 2021<br>INV-000001 | ESR Banküberweisung<br>Rechnungszahlung |                     |                |                                |                                  |                                |
| Rechnungen                                     |                           |                                         |                     |                |                                |                                  |                                |
| Erhaltene Zahlungen +                          |                           |                                         |                     |                |                                |                                  |                                |
| Periodische<br>Rechnungen                      |                           |                                         |                     |                |                                | Vorla                            | ge : 'Elite Template' Änderung |
| Gutschriften                                   |                           |                                         | Weitere Informat    | tionen         |                                |                                  |                                |
|                                                |                           |                                         | Einzahlung in       | : Zürcher Kant | onalbank                       | a sus CB OD. Dechause Extension  | en comt OE 4 für               |
| Suchhalter ►                                   |                           |                                         | Anmerkungen         | 00000020211    | 00700000000000013              | J aus CB QR-Rechnung Extensi     | on, camilo 54 fur              |
| and Berichte                                   |                           |                                         | Zahlungsverlauf     | F              |                                |                                  |                                |
| Dokumente                                      |                           |                                         | Datum               | Bes            | schreibung                     |                                  |                                |
| ─ Mehr ▶                                       |                           |                                         | 08 Okt 2021 01:43 F | PM Zał         | nlung in Höhe von CHF200.0     | 0 erhalten und verrechnet für II | VV-000001 von Rolf Nötzli      |
| å†å Merkmalliste<br>konfigurieren              |                           |                                         | Journal anzeigen    |                |                                |                                  | ~                              |
| <                                              |                           |                                         |                     |                |                                |                                  |                                |

Für den Abgleich des Kontos beim Finanzinstitut mit dem Bankkonto im Standardmodul Bankwesen dient der elektronische Kontoauszug im Format camt.**053**. Dieser kann im Bankwesen zum Konto als Auszug importiert werden. Für den Abgleich stehen die automatisch erstellten Kundenzahlungen und Lieferantenzahlungen zur Verfügung.

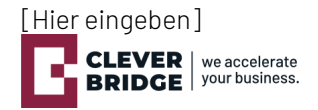

### 6. Zahlungslauf

Der Zahlungslauf prüft und wählt zur Zahlung freigegebene Lieferantenrechnungen. Der Zahlungslauf erstellt einen elektronischen Zahlungsauftrag (pain.001), welcher zur elektronischen Erteilung von Überweisungsaufträgen an das Finanzinstitut übermittelt wird.

Gleichzeitig wird eine geleistete Zahlung zur Lieferantenrechnung automatisch im Zoho Books erstellt. Dadurch wird die Lieferantenrechnung als bezahlt gekennzeichnet.

Voraussetzung zum Erstellen eines Zahlungslaufs sind die notwendigen Daten auf dem Lieferanten vollständig zu pflegen (siehe Kapitel 3.3.).

Eine Lieferantenrechnung kann entweder manuell oder als Scan erfasst werden:

#### Scan:

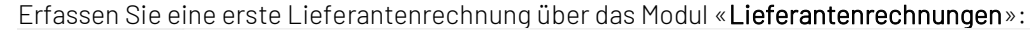

| 2011 Books 🗠                                   | C ~ In Lieferantenrechnungen suchen Probezeit läuft in 9 Tagen Aufstufen QR-Rechnung ~      A @ (2)                                     |  |  |  |  |  |  |  |  |
|------------------------------------------------|----------------------------------------------------------------------------------------------------|--|--|--|--|--|--|--|--|
| <ul> <li>Dashboard</li> <li>Artikel</li> </ul> | Alle Lieferantenrechnungen -                                                                                                    |  |  |  |  |  |  |  |  |
| Ⅲ Bankwesen                                    |                                                                                                    |  |  |  |  |  |  |  |  |
| ∖⊒ Verkäufe ►                                  |                                                                                                    |  |  |  |  |  |  |  |  |
| 🕆 Einkäufe 🔻                                   |                                                                                                    |  |  |  |  |  |  |  |  |
| Lieferanten                                    |                                                                                                    |  |  |  |  |  |  |  |  |
| Aufwendungen                                   | PARTUS Books                                                                                                    |  |  |  |  |  |  |  |  |
| Periodische<br>Aufwendungen                    | So erfassen Sie<br>Lieferantenrechnungen                                                                                                |  |  |  |  |  |  |  |  |
| Lieferantenrechnunge <del>h</del>              |                                                                                                    |  |  |  |  |  |  |  |  |
| Geleistete Zahlungen                           |                                                                                                    |  |  |  |  |  |  |  |  |
| Periodische<br>Lieferantenrechnungen           | Schulden Sie Rechnungsbeträge? Es schadet nicht, Rechnungen fristgemäß zu bezahlen!                                                     |  |  |  |  |  |  |  |  |
| Lieferantenguthaben                            | Wenn Sie etwas für Ihr Geschäft erworben haben, jedoch keine sofortige Zahlung erforderlich ist, können Sie dies als Rechnung erfassen. |  |  |  |  |  |  |  |  |
|                                                |                                                                                                    |  |  |  |  |  |  |  |  |
| 2₀ Buchhalter ►                                | RECHNUNG ERSTELLEN                                                                                                    |  |  |  |  |  |  |  |  |
|                                                | Lieferantenrechnungen importieren                                                                                                    |  |  |  |  |  |  |  |  |
| 🗁 Dokumente                                    |                                                                                                    |  |  |  |  |  |  |  |  |
| 0.000                                          |                                                                                                    |  |  |  |  |  |  |  |  |
| → Menr  ▶                                      |                                                                                                    |  |  |  |  |  |  |  |  |
|                                                | Lieferantenrechnung-Lebenszyklus                                                                                                    |  |  |  |  |  |  |  |  |
| 네네 Merkmalliste                                |                                                                                                    |  |  |  |  |  |  |  |  |
| (                                              | (E) RECORD                                                                                                    |  |  |  |  |  |  |  |  |

Aktivieren Sie, falls nicht bereits getan, die automatische Dokument Scan Funktion:

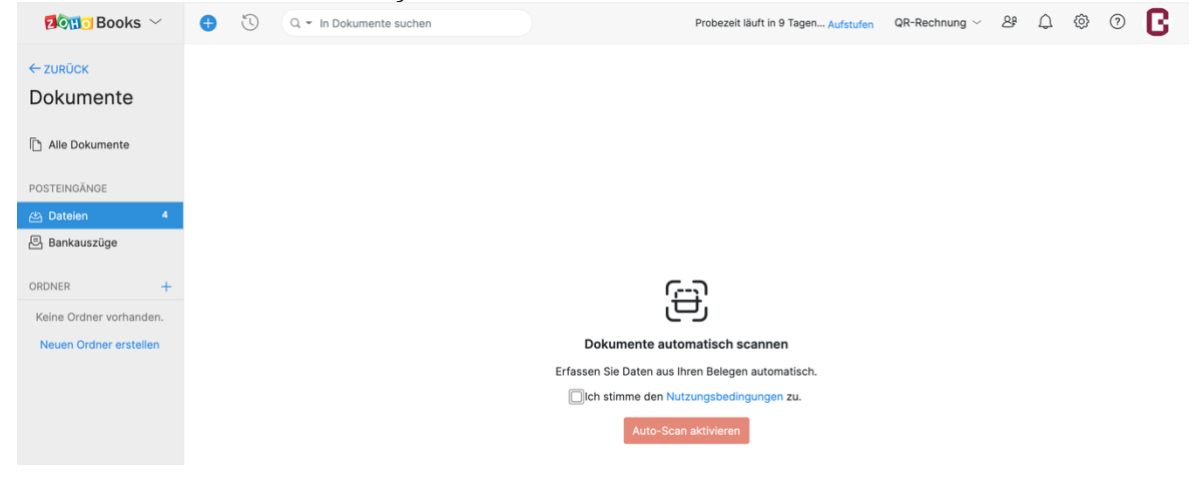

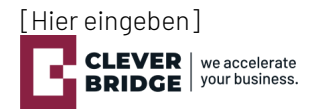

Sie werden automatisch in das Modul «**Dateien**» innerhalb von «**Dokumente**» weitergeleitet. Laden Sie in diesem Modul Ihre Rechnung als PDF hoch. Der Scan beginnt sofort:

| Dateien 🗸                          | Konfigurieren | Verfügbare Autoscans: 3     Datei hochladen | Erweiterten Autoscan verwenden. Erweiterung erwerben > |
|------------------------------------|---------------|---------------------------------------------|--------------------------------------------------------|
| DATEINAME                          | DETAILS       | GELADEN VON                                 | HOCHGELADEN AM +                                       |
| Lieferantalpha Rechnung 218542.pdf |               | Rolf Nötzli                                 | 08 Okt 2021 11:00 PM                                   |
| B_CAMT054_20210426_00001.xml       |               | Rolf Nötzli                                 | 07 Okt 2021 05:11 PM                                   |

Nach wenigen Augenblicken sind die Resultate des Scans sichtbar:

| Å | Lieferantalpha Rechnung 218542.pdf | CHF2,000.00                |
|---|------------------------------------|----------------------------|
|   |                                    | Lieferant: Lieferant Alpha |
|   | Verarbeitet                        | Datum: 01 Okt 2021         |
|   |                                    | Referenznr.: 218542        |
|   |                                    |                            |

Erstellen Sie aus dem gescannten Dokument eine neue Lieferantenrechnung:

| Datei | en •                                                                                                    | Monfigurieren | Verfügbare Autoscans: | 3 Datei hochladen    | Erweiterten Autos                                                       | can verwenden. Erweiterung erwerben >          |
|-------|----------------------------------------------------------------------------------------------------|---------------|-----------------------|----------------------|-------------------------------------------------------------------------|------------------------------------------------|
|       | DATEINAME                                                                                                    | DETAILS       |                       | GELADEN VON          | HOCHGELADEN AM +                                                        |                                                |
|       | Lieferantalpha Rechnung 218542.pdf CHF2,000.00 Rolf Nötzli<br>Lieferant: Lieferant Alpha<br>Datum: 01 Okt 2021<br>Referenzn:: 218542 |               | Rolf Nötzli           | 08 Okt 2021 11:00 PM | Hinzufügen zu   Hinzufügen zu  Neue Lieferantenrechnung Neue Aufwendung |                                                |
| 08    | IB_CAMT054_20210426_00001.xml                                                                                                    |               |                       | Rolf Nötzli          | 07 Okt 2021 05:11 PM                                                    | Neue Lieferantenguthaben<br>Kunde<br>Lieferant |
|       |                                                                                                    |               |                       |                      |                                                                         | Neuer Kostenvoranschlag                        |

In dieser Ansicht haben Sie nun die Möglichkeit, die automatisch erfassten Details zu überprüfen, allfällige Korrekturen vorzunehmen und zu ergänzen. In unserem Beispiel wurde der Lieferant, die Rechnungsnummer, das Rechnungs- und Fälligkeitsdatum sowie das eingekaufte Produkt und deren Preis automatisch übernommen. Das PDF wird zur Archivierung auf der Rechnung gespeichert.

| Lieferanta                                                                                                    | lpha Recpdf                                                                                                    | (1 von 1)                                                                                                    | Neue Lieferantenrechnung                       |                   |                            |                                      |                   | H                   | nzufügen zu 🔹 🗙                   |   |
|----------------------------------------------------------------------------------------------------|----------------------------------------------------------------------------------------------------|----------------------------------------------------------------------------------------------------|------------------------------------------------|-------------------|----------------------------|--------------------------------------|-------------------|---------------------|-----------------------------------|---|
| 1/1                                                                                                    | +   む                                                                                                    | ± 6 :                                                                                                    | Lieferantenname*                               | Lieferant Alpha   |                            | ~                                    | QCHF              |                     |                                   |   |
| Laeferant Alaha<br>Alphapase 22<br>3001 Bern<br>Indiglienderanticha ch<br>www.leferanticipta.ch<br>0800 123 123 | Data<br>Kunden N                                                                                                    | 14.46.2824<br>23864799                                                                                                    | Rechnungsnummer*                               | 218542            |                            |                                      |                   |                     |                                   |   |
|                                                                                                    | CleverBridge AG<br>Alte Jonastrasse 83<br>8640 Rappensel-Jona                                                                                                    |                                                                                                    | Zahikonto*                                     |                   | ~                          | Zahlungsfreigabe                     |                   |                     | ~                                 |   |
| Zahlbar bis 01.11.2021<br>Diensfleistung Beratung                                                               | MwSt % Menge<br>7.7 10                                                                                                    | Preis CHF Total CHF<br>200.00 2000.00                                                                                                    | Rechnungsdatum*                                | 01 Okt 2021       |                            | Zabluageziale                        | Rep               | dan sa              |                                   |   |
| Totalbetrag<br>Mehwartsteuer CHE-112.632<br>MeSL Inkl. 7.7% MeSt<br>Herzlichen Dank für Ihre T                  | 123                                                                                                    | 2000.00<br>Stever CHF Umsatz CHF<br>142.00 1857.01                                                                                                    | Failigkeitsoatum                               | UT NOV 2021       |                            | Zaniungsziele                        | Ben               | utze V              |                                   |   |
|                                                                                                    |                                                                                                    |                                                                                                    | Artikelsätze sind Inklu                        | sive S 🗸 🖓        | Rabatt Typ Auf Transaktion | ns 🗸                                 | 0                 | Einzelposten massen | aktualisieren                     |   |
| Employmentation                                                                                                 | Vor der Einzahlung abzutrennen                                                                                                    |                                                                                                    | ARTIKELDETAILS                                 |                   | KONTO                      | MENGE                                | TARIF             | STEUER              | KUNDENDETAILS                     | 3 |
| Emptangsachen<br>Karle / Zellar en<br>CH15 3000 2010 0433 5366 2<br>Lieferant Apha<br>Aphagases 22<br>3001 Bern | Chills 2006 2070 0<br>Lieferant Alpha<br>Alphagasse 22<br>3001 Bem<br>Reference                                                                                                    | 433 5368 2                                                                                                    | Dienstleistung Beratu                          | ung               | Uncategorized ~            | 10                                   | 200               | Standard [7.7%] ×   | <ul> <li>Kunden wähler</li> </ul> | n |
| 00:00012:02021:00000:00012:25123                                                                                | Constraints of the second second seco | A District Control Control Con | <ul> <li>Weitere Zeile hinzufügen -</li> </ul> |                   |                            | Zwischensumme<br>(Inklusive Steuern) | 2,000.00          |                     |                                   |   |
|                                                                                                    |                                                                                                    |                                                                                                    |                                                |                   |                            | Standard [7.7%]                      |                   |                     | 1/2 00                            |   |
|                                                                                                    |                                                                                                    | Als Entwurf speichern                                                                                                    | Als Offen sp                                   | eichern Abbrechen |                            | Speiche                              | rn und weiter Für | Erste überspringen  | n                                 |   |

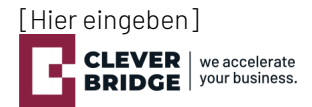

Zu ergänzen sind in unserem Fall die beiden Pflichtfelder «**Zahlkonto**» und «**Zahlungsart**». Die Details der Felder entnehmen Sie nachstehender Tabelle:

| Dienstleistung Beratu    | ing            | Uncategorized                   | ~        | 10                 | 20           | 00 Standard [7                  | .7%] × ~ | Kunden w | ä   |
|--------------------------|----------------|---------------------------------|----------|--------------------|--------------|---------------------------------|----------|----------|-----|
| ARTIKELDETAILS           |                | KONTO                           |          | MENGE              | A            | 1 Ausland                       |          |          | ٢,4 |
| Artikelsätze sind Inklu: | sive S V R     | abatt Typ Auf Tra               | nsaktion | 3 ¥                | li<br>A      | nland Fremdwähr<br>Ausland SEPA | ung      |          |     |
|                          |                |                                 |          |                    | 0            | R-Rechnung                      |          |          |     |
|                          |                |                                 |          |                    | E            | Bank                            |          |          |     |
| Fälligkeitsdatum         | 01 Nov 2021    |                                 |          | Zahlungsziele Post |              |                                 |          |          |     |
| leennangsoorann          | OT ONE LOLI    | Okt 2021                        |          |                    | E            | ESR                             |          |          |     |
| Rechnungsdatum*          | 01 Okt 2021    |                                 |          |                    | I I          |                                 |          |          |     |
| Referenz                 | 00 00012 02021 | 0 00012 02021 00000 00012 25123 |          |                    | Zahlungsart* |                                 |          | ^        |     |
| Zahlkonto*               | Zürcher Kanton | albank                          | × ~      | Zahlungsfreigabe   |              |                                 |          |          |     |
| Bestellungsnummer        |                |                                 |          |                    |              |                                 |          |          |     |
| Rechnungsnummer*         | 218542         |                                 |          |                    |              |                                 |          |          |     |

### Wichtige Felder und Ihre Bedeutung

| Feld             | Nutzen                                                                                                 | Technisches                                                |
|------------------|----------------------------------------------------------------------------------------------------|------------------------------------------------------------|
| Zahlkonto        | Wählen Sie aus, auf welches Konto<br>die Zahlung erfolgen soll.                                        | Die Konti werden aus dem Modul<br>«QRR Bankkonti» gelesen. |
| Zahlungsfreigabe | Über dieses Feld steuern Sie, ob eine<br>Zahlung im generierten Zahlungslauf<br>enthalten sein soll.   |                                                            |
| Referenz         | Das Feld muss bei der Zahlungsart<br>«ESR» und «QR-Rechnung» eine<br>gültige Referenznummer enthalten. |                                                            |
| Zahlungsart      | Die Zahlungsart bestimmt, auf<br>welche Weise die Zahlung getätigt<br>wird (siehe Tabelle 7 Typen).    |                                                            |
| Fälligkeitsdatum | Das Fälligkeitsdatum muss in der<br>Zukunft liegen.                                                    |                                                            |

### Die eben erfasste Zahlung wird im Modul «Lieferantenrechnungen» aufgelistet:

| 💈 🕅 Books 🗸                          | 🕂 🕚 Q = In L              | ieferantenrechnungen suchen  |                 | Probezeit läuft in 9 Ta | agen Aufstufen QR | Rechnung 🗸 😫 🛴         | ) @ 0 🖪          |
|--------------------------------------|---------------------------|------------------------------|-----------------|-------------------------|-------------------|------------------------|------------------|
| ④ Dashboard                          | Hochgeladene Doku         | Lieferantenrechnungen        | n               |                         |                   | Lieferantenrechnung ho | ichladen 🗧 🕇 Neu |
| iii Bankwesen                        | ANZEIGEN NACH: Alle Liefe | rantenrechnungen 🔻           |                 |                         |                   | ≈ =                    | 🛍 💡 Seitentipps  |
| )⊒ Verkäufe ►                        | 🗖 🗆 ратим                 | RECHNUNGSNUMM REFERENZNUMMER | NAME DES VERKÄU | STATUS                  | FÄLLIGKEITSDATUM  | BETRAG                 | FÄLLIGER SALDO Q |
| 🕆 Einkäufe 🔻                         | 01 Okt 2021               | 218542                       | Lieferant Alpha | OFFEN                   | 01 Nov 2021       | CHF2,000.00            | CHF2,000.00      |
| Lieferanten                          |                           |                              |                 |                         |                   |                        |                  |
| Aufwendungen                         |                           |                              |                 |                         |                   |                        |                  |
| Periodische<br>Aufwendungen          |                           |                              |                 |                         |                   |                        |                  |
| Lieferantenrechnunge <del>d</del>    |                           |                              |                 |                         |                   |                        |                  |
| Geleistete Zahlungen                 |                           |                              |                 |                         |                   |                        |                  |
| Periodische<br>Lieferantenrechnungen |                           |                              |                 |                         |                   |                        |                  |
| Lieferantenguthaben                  |                           |                              |                 |                         |                   |                        |                  |

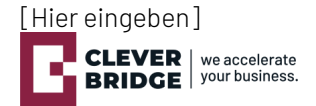

### Manuell:

Weitere Zahlungen können über die beiden Buttons entweder manuell mit «+ **Neu**» oder mittels automatischen Scans «Lieferantenrechnung hochladen» erfasst werden:

Lieferantenrechnung hochladen - + Neu

Zwischenzeitlich wurden drei weitere manuelle Zahlungen erfasst:

| ZOR Books ~                                        | 🕀 🗓 Q = In Li             | eferantenrechnungen | suchen               |                 | Probezeit läuft in 9 T | agen Aufstufen QF | R-Rechnung ~ A    |                  | C      |
|----------------------------------------------------|---------------------------|---------------------|----------------------|-----------------|------------------------|-------------------|-------------------|------------------|--------|
| <ul> <li>Dashboard</li> <li>Artikel</li> </ul>     | Hochgeladene Doku         | mente Liefera       | ntenrechnunge        | n               |                        |                   | Lieferantenrechnu | ng hochladen 🛛 👻 | ⊦Neu   |
| <u> </u>                                           | ANZEIGEN NACH: Alle Liefe | rantenrechnungen 🔻  |                      |                 |                        |                   | . ■               | = 🛍 💡 Seite      | ntipps |
| ∖⊒ Verkäufe ►                                      | DATUM                     | RECHNUNGSNUMM       | REFERENZ             | NAME DES VERKÄU | STATUS                 | FÄLLIGKEITSDATUM  | BETRAG            | ZAHLUNGSFREIGABE | Q      |
| 🖞 Einkäufe 🔹                                       | 05 Okt 2021               | 3325                | 00 00012 96547       | Lieferant Delta | OFFEN                  | 15 Okt 2021       | CHF488.00         | false            |        |
| Lieferanten                                        |                           |                     | 12654 00012<br>95422 |                 |                        |                   |                   |                  |        |
| Aufwendungen                                       | <b>O</b>                  |                     |                      |                 |                        |                   |                   |                  |        |
| Periodische                                        | □ 29 Sep 2021             | 5584321225          |                      | Lieferant Gamma | OFFEN                  | 29 Okt 2021       | CHF980.00         | false            |        |
| Autwendungen<br>Lieferantenrechnunge <del>rl</del> | 21 Sep 2021               | 521587              |                      | Lieferant Beta  | OFFEN                  | 21 Okt 2021       | CHF450.00         | false            |        |
| Geleistete Zahlungen                               | 01 Okt 2021               | 218542              | 00 00012 02021       | Lieferant Alpha | OFFEN                  | 01 Nov 2021       | CHF2,000.00       | false            | 0      |
| Periodische<br>Lieferantenrechnungen               |                           |                     | 00000 00012<br>25129 |                 |                        |                   |                   |                  |        |
| Lieferantenguthaben                                |                           |                     |                      |                 |                        |                   |                   |                  |        |

Um einen Zahlungslauf (Pain) zu erstellen, müssen zunächst alle zur Zahlung freigegebenen Rechnungen markiert werden. Damit eine Rechnung in den Zahlungslauf aufgenommen wird, müssen folgende drei Bedingungen erfüllt sein:

- Rechnungsstatus «offen»
- «Zahlungsfreigabe» = ja
- «Fälligkeitsdatum» muss mindestens heute oder in der Zukunft liegen

Das Häkchen zur Zahlungsfreigabe kann entweder individuell auf jeder Rechnung gesetzt werden oder per Massenaktualisierung auf mehrere Rechnungen gleichzeitig aktualisiert werden:

| Link zu                                      | vorhandener Bes                                                                                                    | stellung |          | 6                     | Mehr •                     | 3 Bill(s) aus                  | sgewählt |      |    |                  |             |                  | $\times$ |
|----------------------------------------------|----------------------------------------------------------------------------------------------------|----------|----------|-----------------------|----------------------------|--------------------------------|----------|------|----|------------------|-------------|------------------|----------|
| DATU                                         | им                                                                                                    | RECHNUN  | IGSNUMME | R REFE                | Samme                      | lzahlung erfasse               | n KÄUF   | STAT | us | FÄLLIGKEITSDATUM | BETRAG      | ZAHLUNGSFREIGABE | Q        |
| <b>⊠</b> 05 0                                | Dkt 2021                                                                                                    | 3325     |          | 00 0<br>1265<br>9542  | Samme                      | aktualisierung<br>Ilöschung    | a        | OFFE | N  | 15 Okt 2021      | CHF488.00   | false            |          |
| □ 29 S                                       | Sep 2021                                                                                                    | 5584321  | 1225     |                       |                            | Lieferant                      | Gamma    | OFFE | N  | 29 Okt 2021      | CHF980.00   | false            |          |
| M 21 S                                       | ep 2021                                                                                                    | 521587   |          |                       |                            | Lieferant                      | Beta     | OFFE | N  | 21 Okt 2021      | CHF450.00   | false            |          |
| 01 0                                         | 0kt 2021                                                                                                    | 218542   |          | 00 00<br>0000<br>2512 | 0012 0202<br>00 00012<br>9 | 1 Lieferant                    | Alpha    | OFFE | N  | 01 Nov 2021      | CHF2,000.00 | false            | 0        |
| Massenaktualisierung Lieferantenrechnungen × |                                                                                                    |          |          |                       |                            |                                |          |      |    |                  |             |                  |          |
| Zahlur                                       | ngsfreigabe                                                                                                    |          | ~        |                       | viese Optio<br>viese Optio | on markieren<br>on demarkieren |          |      |    |                  |             |                  |          |
| Anmerko<br>aktualisio<br>Aktuali             | Anmerkung: Alle ausgewählten lieferantenrechnungen werden mit neuen Angaben<br>aktualisiert; dies kann nicht rückgängig gemacht werden.<br>Aktualisieren Abbrechen |          |          |                       |                            |                                |          |      |    |                  |             |                  |          |

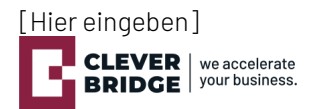

| In un    | In unserem Beispiel wurden drei Zahlungen zur Zahlungsfreigabe markiert: |               |                                        |                 |        |                  |             |                  |   |  |  |  |
|----------|--------------------------------------------------------------------------|---------------|----------------------------------------|-----------------|--------|------------------|-------------|------------------|---|--|--|--|
| <b>E</b> | DATUM                                                                    | RECHNUNGSNUMM | REFERENZ                               | NAME DES VERKÄU | STATUS | FÄLLIGKEITSDATUM | BETRAG      | ZAHLUNGSFREIGABE | Q |  |  |  |
|          | 05 Okt 2021                                                              | 3325          | 00 00012 96547<br>12654 00012<br>95422 | Lieferant Delta | OFFEN  | 15 Okt 2021      | CHF488.00   | true             |   |  |  |  |
|          | 29 Sep 2021                                                              | 5584321225    |                                        | Lieferant Gamma | OFFEN  | 29 Okt 2021      | CHF980.00   | false            |   |  |  |  |
|          | 21 Sep 2021                                                              | 521587        |                                        | Lieferant Beta  | OFFEN  | 21 Okt 2021      | CHF450.00   | true             |   |  |  |  |
|          | 01 Okt 2021                                                              | 218542        | 00 00012 02021<br>00000 00012<br>25129 | Lieferant Alpha | OFFEN  | 01 Nov 2021      | CHF2,000.00 | true             | 0 |  |  |  |

### Erstellen Sie im nächsten Schritt einen neuen Eintrag im Modul «**QRR Dokumente**»:

| ZOHO Books ~                                   | 🕂 🛈 Q = In Ku       | nden suchen                | Probezeit läuft in 9 Tagen Aufstufen | QR-Rechnung $\sim$ | 8 | Q | ✨ | 0 | C        |
|------------------------------------------------|---------------------|----------------------------|--------------------------------------|--------------------|---|---|---|---|----------|
| <ul> <li>Dashboard</li> <li>Artikel</li> </ul> | 🗟 Neu – QRR Do      | kumente                    |                                      |                    |   |   |   |   | $\times$ |
| ⊥ Bankwesen                                    | QRR Dokumente Name* | Zahlungen per 8.10.21      |                                      |                    |   |   |   |   |          |
| <ul><li>∵ Verkäufe</li><li>Einkäufe</li></ul>  | Тур*                | Zahlungslauf erstellen X v |                                      |                    |   |   |   |   |          |
| 2₀ Buchhalter ►                                | Status<br>Bankkonto | ~                          |                                      |                    |   |   |   |   |          |
| 🗁 Dokumente 🚺                                  | Erstelldatum        | dd MMM yyyy                |                                      |                    |   |   |   |   |          |
| ···· Mehr ····                                 | XML-Datei           | + Datei hinzufügen         |                                      |                    |   |   |   |   |          |
| QRR Bankkonti<br>QRR Status                    |                     |                            |                                      |                    |   |   |   |   |          |
| ائل Merkmalliste<br>konfigurieren              |                     |                            |                                      |                    |   |   |   |   |          |
| <                                              | Speichern Abbrechen |                            |                                      |                    |   |   |   |   |          |

### Wichtige Felder und Ihre Bedeutung

| Feld               | Nutzen                              | Technisches                    |
|--------------------|-------------------------------------|--------------------------------|
| QRR Dokumente Name | Geben Sie einen frei wählbaren      |                                |
|                    | Namen ein.                          |                                |
| Тур                | Wählen Sie «Zahlungslauf erstellen» |                                |
|                    | als Typ aus.                        |                                |
| Status             | Dieses Feld gibt Auskunft über den  |                                |
|                    | Status der Verarbeitung.            |                                |
| Bankkonto          | Keine Auswahl notwendig. Das        | Die Konti werden aus dem Modul |
|                    | Zahlkonto wurde auf der             | «QRR Bankkonti» gelesen.       |
|                    | Lieferantenrechnung bereits         |                                |
|                    | ausgewählt.                         |                                |
| Erstelldatum       | Das Feld wird automatisch mit dem   |                                |
|                    | heutigen Datum beschrieben.         |                                |
| XML-Datei          | Die generierte Datei wird in diesem |                                |
|                    | Feld zum Download angezeigt.        |                                |

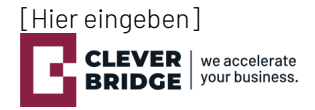

Nach einem kurzen Augenblick und Neuladen der Seite gibt das Feld «**Status**» Einblick in die verarbeiteten Lieferantenrechnungen. In unserem Fall konnten 2 der 3 zuvor ausgewählten Rechnungen in den Zahlungslauf geschrieben werden.

Zur dritten Rechnung gibt der «Status» im Detail Aufschluss über die Ursache, weshalb die Rechnung nicht verarbeitet werden konnte.

Mit einem Klick auf «**pain.xml**» kann die Datei heruntergeladen und an das Finanzinstitut via E-Banking übermittelt werden:

| Zahlungslauf pe           | er 8.10.21 Z | ahlungslauf erstellen         | QRR DOKUMEN                                                                   | NTE          |                                                                                   |                                          |                          |
|---------------------------|--------------|-------------------------------|-------------------------------------------------------------------------------|--------------|-----------------------------------------------------------------------------------|------------------------------------------|--------------------------|
| Zahlungsabglei<br>Oktober | ch Anfangs   | Zahlungsabgleich<br>hochladen | QRR DOKUMENTE NAME<br>TYP<br>STATUS<br>BANKKONTO<br>ERSTELLDATUM<br>XML-DATEI |              | Zahlungslauf pe<br>Zahlungslauf er:<br>2 von 3 konnten<br>09 Okt 2021<br>pain.xml | r 8.10.21<br>itelien<br>generiert werden |                          |
|                           |              |                               | Zugehörige Listen anze                                                        | igen         |                                                                                   |                                          | ^                        |
|                           |              |                               | QRR Status Name                                                               | Erstelldatum | Тур                                                                               | Status                                   | QRR Dokument             |
|                           |              |                               | Rechnungs Nr. 3325                                                            | 09 Okt 2021  | Zahlungslauf                                                                      | Ungültige Referenz Nummer                | Zahlungslauf per 8.10.21 |

Zu den erfolgreich erfassten Lieferantenrechnungen im Zahlungslauf wurde automatisch eine Zahlung erfasst:

| <ul> <li>Dashboard</li> <li>Artikel</li> </ul>              | Hochgeladene Dokumente                      |                      | 218542                                                   | \[         \]     \[         \]     \[         \]     \[         \]     \[         \]     \[         \]     \[         \]     \[         \]     \[         \]     \[         \]     \[         \]     \[         \]     \[         \]     \[         \]     \[         \]     \[         \]     \[         \]     \[         \]     \[         \]     \[         \]     \[         \]     \[         \]     \[         \]     \[         \]     \[         \]     \[         \]     \[         \]     \[         \]     \[         \]     \[         \]     \[         \]     \[         \]     \[         \]     \[         \]     \[         \]     \[         \]     \[         \]     \[         \]     \[         \]     \[         \]     \[         \]     \[         \]     \[         \]     \[         \]     \[         \]     \[         \]     \[         \]     \[         \]     \[         \]     \[         \]     \[         \]     \[         \]     \[         \]     \[         \]     \[         \]     \[         \]     \[         \]     \[         \]     \[         \]     \[         \]     \[         \]     \[         \]     \[         \]     \[         \]     \[         \]     \[         \]     \[         \]     \[         \]     \[         \]     \[         \]     \[         \]     \[         \]     \[         \]     \[         \]     \[         \]     \[         \]     \[         \]     \[         \]     \[         \]     \[         \]     \[         \]     \[         \]     \[         \]     \[         \]     \[         \]     \[         \]     \[         \]     \[         \]     \[         \]     \[         \]     \[         \]     \[         \]     \[         \]     \[         \]     \[         \]     \[         \]     \[         \]     \[         \]     \[         \]     \[         \]     \[         \]     \[         \]     \[         \]     \[         \]     \[         \]     \[         \]     \[         \]     \[         \]     \[         \]     \[         \]     \[         \]     \[         \]     \[         \]     \[ |  |  |
|-------------------------------------------------------------|---------------------------------------------|----------------------|----------------------------------------------------------|----------------------------------------------------------------------------------------------------|--|--|
| <u>⊥</u> Bankwesen                                          | Alle Lieferantenre •                        |                      | KOMMENTARE UND VERLAUF GELEISTETE ZAHLUNGEN (1)          |                                                                                                    |  |  |
| \⊒ Verkäufe ⊧                                               | Lieferant Delta                             | CHF488.00            | Datum Zahlungsnummer Referenznr.                         | Zahlungsmodus Betrag                                                                                                    |  |  |
| 🕆 Einkäufe 🔻                                                | 3325 05 OKt 2021                            | OFFEN                | 09 OK 2021 3                                             |                                                                                                    |  |  |
| Lieferanten<br>Aufwendungen                                 | Lieferant Gamma<br>5584321225   29 Sep 2021 | CHF980.00<br>OFFEN   |                                                          | PDF-Ansicht anzeigen                                                                                                    |  |  |
| Periodische<br>Aufwendungen                                 | Lieferant Beta<br>521587 21 Sep 2021        | CHF450.00<br>BEZAHLT | LIEFERANTENRECHNUNG                                      | LIEFERANTENANSCHRIFT<br>Lieferant Alpha                                                                                                    |  |  |
| Lieferantenrechnunge <del>rl-</del>                         | Lieferant Alpha                             | CHF2.000.00          | Rechnungsnummer 218542                                   |                                                                                                    |  |  |
| Geleistete Zahlungen                                        | 218542   01 Okt 2021 BEZAHLT                |                      | BEZAHLT                                                  |                                                                                                    |  |  |
| Periodische<br>Lieferantenrechnungen<br>Lieferantenguthaben |                                             |                      | RECHNUNGSDATUM 2021-10-01<br>FÁLLIGKEITSDATUM 2021-11-01 |                                                                                                    |  |  |

Diese Zahlungen sind im Modul «**Geleistete Zahlungen**» bzw. über die Verlinkung auf der «**Zahlungsnummer**» (3) im Detail einzusehen:

| 🛛 🕅 🖸 Books 🗠                                      | + <sup>1</sup> | Suche          |                |                 | Probezeit läuft in 8 | Fagen Aufstufen | QR-Rechnung $\sim$ $&$ | 4 @ 0 <b>B</b>  |
|----------------------------------------------------|----------------|----------------|----------------|-----------------|----------------------|-----------------|------------------------|-----------------|
| <ul> <li>① Dashboard</li> <li>② Artikel</li> </ul> | Alle Zahlungen | •              |                |                 |                      |                 | + Neu 🔾 🐵              | Seitentipps     |
| 🔟 Bankwesen                                        | E DATUM +      | ZAHLUNGSNUMMER | REFERENZNUMMER | NAME DES VERKÄU | RECHNUNGSNUMM.       | MODUS           | BETRAG                 | FREIER BETRAG Q |
| )⊒ Verkäufe ►                                      | 09 Okt 2021    | 3              |                | Lieferant Alpha | 218542               | Bank Transfer   | CHF2,000.00            | CHF0.00         |
| 🕆 Einkäufe 🔻                                       | 09 Okt 2021    | 2              |                | Lieferant Beta  | 521587               | Bank Transfer   | CHF450.00              | CHF0.00         |
| Lieferanten                                        |                |                |                |                 |                      |                 |                        |                 |
| Aufwendungen                                       |                |                |                |                 |                      |                 |                        |                 |
| Periodische<br>Aufwendungen                        |                |                |                |                 |                      |                 |                        |                 |
| Lieferantenrechnungen                              |                |                |                |                 |                      |                 |                        |                 |
| Geleistete Zahlungen +                             |                |                |                |                 |                      |                 |                        |                 |
| Periodische<br>Lieferantenrechnungen               |                |                |                |                 |                      |                 |                        |                 |
| Lieferantenguthaben                                |                |                |                |                 |                      |                 |                        |                 |